# НОВЫЕ ВОЗМОЖНОСТИ ALTIUM DESIGNER 17.1 ПОМОГАЮТ УСКОРИТЬ РАБОТУ НАД ПРОЕКТОМ

Е.Чириков<sup>1</sup>

УДК 621.3.049 ВАК 05.27.00

Компании-разработчики САПР постоянно расширяют функциональные возможности инструментов проектирования. Усилия направлены в первую очередь на то, чтобы помочь разработчику устройства сконцентрироваться на самом проекте. а не на процессе проектирования. В первом номере журнала "ЭЛЕКТРОНИКА: Наука, Технология, Бизнес" за 2017 год мы ознакомили читателей с дополнительными возможностями очередной версии комплексной системы проектирования Altium Designer 17. В обновленной версии этого популярного пакета – Altium Designer 17.1 – были устранены проблемы и ошибки, которые пользователи обсуждали в сообществе AltiumLive и о которых сообщали через специальный сервис BugCrunch. Кроме того, в Altium Designer 17.1 были реализованы функции, направленные на оптимизацию процесса создания проектной документации и в целом на ускорение работы над проектом. Рассмотрим наиболее важные усовершенствования, которые вошли в обновленную версию программного продукта.

# УЛУЧШЕНИЕ ТЕХНОЛОГИЙ ActiveRoute И Glossing

Появившийся в Altium Designer 17 инструмент ActiveRoute реализует новую технологию трассировки, представляющую собой автоматизированную интерактивную маршрутизацию, которая обеспечивает эффективный алгоритм прокладки треков (проводников). Достаточно выбрать группу соединений, и ActiveRoute в считанные секунды создаст высококачественную трассировку выбранных цепей, тем самым экономя немало времени, которое тратит пользователь на их маршрутизацию вручную. В ActiveRoute реализована поддержка современных методов проектирования, в том числе работа

<sup>1</sup> НПП "Родник", технический эксперт, chirikov@rodnik.ru.

с дифференциальными парами и соблюдение правил проектирования в пределах "комнат" (Room).

В обновлении Altium Designer 17.1 технология ActiveRoute была улучшена благодаря ряду полезных функций, в частности, таких как:

- дополнительная опция выбора создаваемого маршрута;
- более совершенная функция Route Guide, которая позволяет разработчику создавать предпочтительный путь для трассировки выбранного набора соединений, чтобы поддерживать максимальную ширину, в пять раз больше ширины, необходимой для маршрута, учитывая зазор между соединениями;
- более подробная информация, выводимая на панель сообщений Messages (рис.1): теперь отчет содержит

| Messages .                          |                                    |             |              |            |           | ٠  |
|-------------------------------------|------------------------------------|-------------|--------------|------------|-----------|----|
| Class                               | Document                           | Source      | Message      | Time       | Date      | No |
| ActiveRoute                         | DiffPairTest.PcbDoc                | ArtiveRoute | Time : 00:04 | 2.34.54 PM | 23-Mar-17 | 1  |
| Details                             |                                    |             |              |            |           |    |
| ActiveRoute to                      | tal time : 00:04                   |             |              |            |           |    |
| - initial setup : (                 | 0:00                               |             |              |            |           |    |
| <ul> <li>ActiveRoute : 4</li> </ul> | 0:02                               |             |              |            |           |    |
| <ul> <li>Net analyzer :</li> </ul>  | 00:01                              |             |              |            |           |    |
| <ul> <li>Actarelloute sa</li> </ul> | ssion log :                        |             |              |            |           |    |
| Pre-processing                      | time 0.219 s                       |             |              |            |           |    |
| <ul> <li>PASS 1 started</li> </ul>  |                                    |             |              |            |           |    |
| <ul> <li>Completion ra</li> </ul>   | te: 65.6% - Conflicts 8 - PASS 2 ( | darled      |              |            |           |    |
| Completion ra                       | te: 90.9% - Conflicts 2 - PASS 3 : | started     |              |            |           |    |
| Completion ra                       | te: 100.0% - Conflicts 0           |             |              |            |           |    |
| - 100.0% - Post-                    | processing Step 1 layer TopLaye    | #           |              |            |           |    |
| - 100.0% - Post-                    | processing Step 1 layer MidLaye    | HZ          |              |            |           |    |
| 100.0% - Port-                      | processing shep 1 layer Bottom     | Layer       |              |            |           |    |
| 100.0% - Pest-                      | processing Step 1 layer TopLaye    | T           |              |            |           |    |
| 100.0% - PENT-                      | processing scep 2 layer topulye    | f           |              |            |           |    |
| 100.0% - POST-                      | processing Step 1 layer topLaye    | 1           |              |            |           |    |
| nouting runs                        | F12                                |             |              |            |           |    |

Рис.1. Панель Messages

данные о том, какие действия выполнил инструмент ActiveRoute, какие не выполнил и почему.

В последнем обновлении Altium Designer улучшена технология сглаживания дорожек Glossing, которая позволяет оптимально расположить выбранные проводники. Треки, созданные с помощью инструмента ActiveRoute, теперь сглаживаются автоматически. Инструмент Glossing тщательно анализирует выбранные маршруты, выравнивает и сокращает их.

В Altium Designer 17.1 были также реализованы следующие улучшения технологии Glossing:

- расширены возможности выбора части трека для сглаживания – можно выбрать контактную площадку или проходное отверстие для обозначения конца нужной части трека;
- технология Glossing учитывает функцию Route Guide сглаживание проводников теперь можно выполнить в пределах указанной области;
- модернизирован алгоритм сглаживания с учетом правил в разделе SMT (подключение к контактным SMD-площадкам);
- при сглаживании дифференциальных пар инструмент Glossing будет создавать предпочтительный (Preferred) зазор в тех местах, где это допустимо;
- инструмент Glossing поддерживает перемычки и обрабатывает треки Subnet Jumper как фиксированные;
- реализована поддержка правил маршрутизации Clearance и Diff Pair в пределах "комнат" (Room).

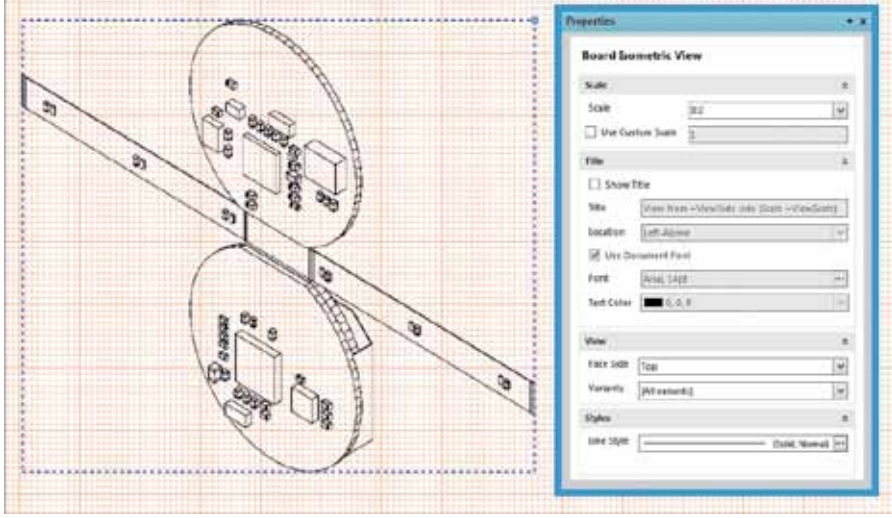

Рис.2. Изометрический вид платы

### НОВАЯ ФУНКЦИЯ Retrace

В последней версии Altium Designer 17.1 введена новая команда Retrace (выбирается из пункта меню Route  $\rightarrow$  Retrace Selected), которая работает на основе расширенных возможностей технологии Glossina. С помощью команды Retrace пользователь может повторно применить предпочтительные требования к ширине и зазорам для выбранного маршрута и обновить его в соответствии с текущими правилами. С помощью этой команды можно легко уменьшить или увеличить ширину выбранного набора цепей или ширину и зазор между дифференциальными парами. Если новые

значения предпочтительных требований к ширине и зазорам больше текущих значений этих параметров, и для разводки потребуется больше места, то команда Retrace не сможет смещать окружающие объекты. В этом случае обновление правил применяется только к тем сегментам маршрута цепей или дифференциальных пар, которые не создают нарушений.

В целом работа функций Retrace и Glossing схожа, но имеются и различия:

- Glossing сохраняет ширину треков, Retrace изменяет ее на предпочтительную (Preferred) величину;
- Glossing, насколько возможно, сокращает длину и уменьшает количество углов проводников, что часто приводит к серьезному изменению разводки, Retrace оставляет первоначальное направление проводника, изменяя только его параметры.

#### СИСТЕМЫ ПРОЕКТИРОВАНИЯ

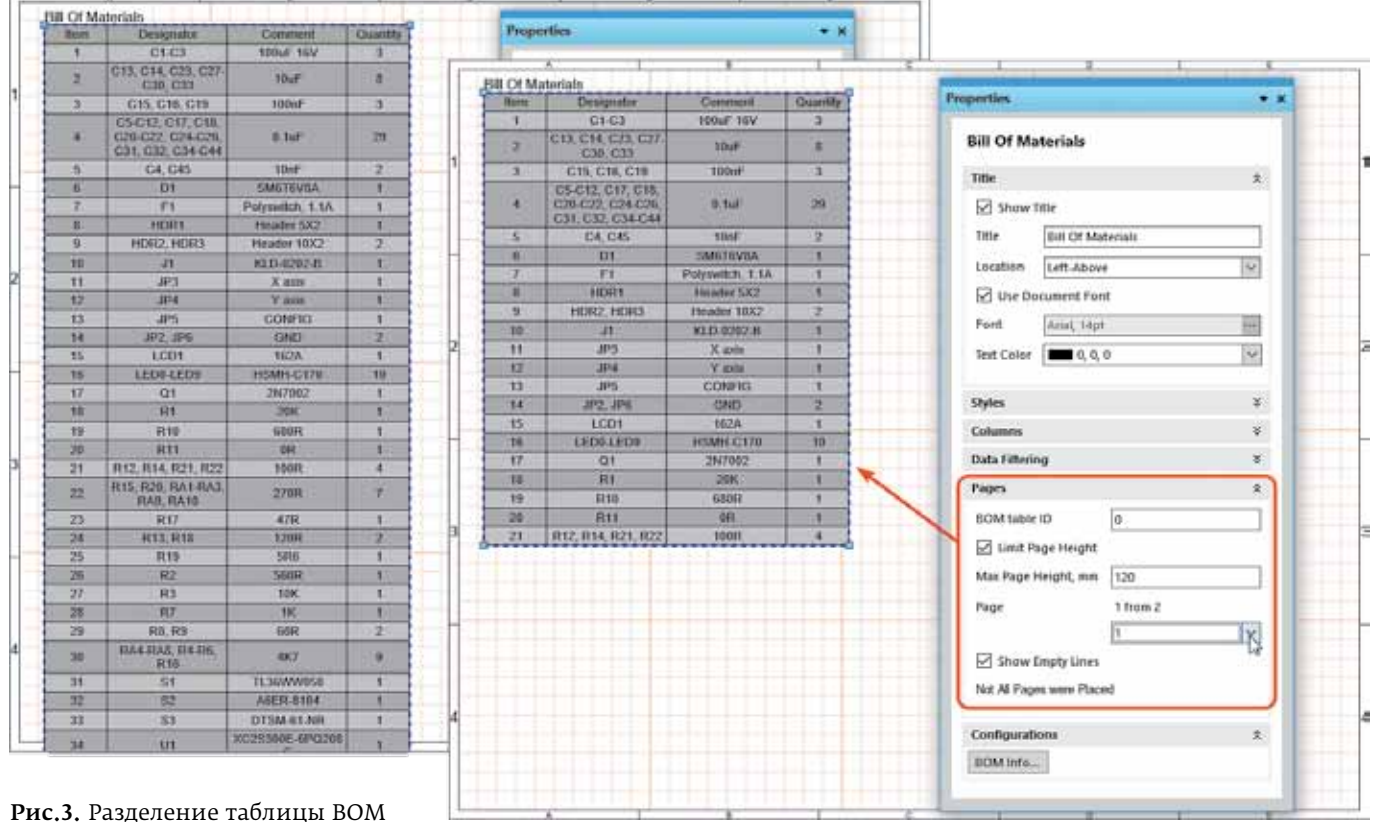

Для выделения маршрута, параметры которого необходимо изменить с помощью команды Retrace, применяют аналогичные методы, что и при работе с Glossing. Если для реализации установленных значений ширины и зазора недостаточно места, то команда Retrace использует максимально возможные параметры, чтобы заполнить свободное пространство.

## УЛУЧШЕНИЯ В РЕДАКТОРЕ Draftsman

В обновлении Altium Designer 17.1 представлен ряд новых функций и улучшений для редактора чертежей Draftsman. Обновления включают в себя возможность обозначения шероховатости и допусков в соответствии с ГОСТ, новый изометрический вид платы, возможность разделить спецификацию на несколько таблиц и многое другое.

#### Изометрический вид

Наряду с другими видами чертежей, которые могут быть автоматически построены в Draftsman, теперь доступен изометрический вид (рис.2). Изометрическая проекция для текущей печатной платы размещается на чертеже с помощью команды Place → Board Isometric View. Свойства и параметры для размещенного изометрического вида можно отредактировать из панели свойств чертежа Properties, которая автоматически изменится на режим Board Isometric View, когда соответствующий вид будет выбран в рабочей области.

В раскрывающемся меню View  $\rightarrow$  Face Side предусмотрена возможность выбора стороны, относительно которой будет отображаться проекционный вид.

## Разделение таблицы Bill of Materials

Перечень материалов (Bill of Materials – BOM) для сложных проектов печатных плат имеет большое количество позиций, которые трудно отобразить в виде таблицы, помещающейся в размеры листа. Вместо того чтобы прибегать к масштабированию шрифтов и таблиц или созданию нескольких пользовательских таблиц, в панели Properties появилась функция Split BOM, которая позволяет отображать таблицу ВОМ на нескольких страницах (рис.3).

#### Обозначение шероховатости

Редактор чертежей предоставляет возможность размещать графические символы шероховатости и связанные с ними параметры, которые соответствуют международному стандарту ISO 1302:2002 (рис.4). Указанный стандарт определяет правила обозначения текстуры поверхности на чертежах на основе специальных символов, которые описывают разрешенный материал поверхности изделия, в данном случае печатной платы.

Используемые для обозначения графические символы сопровождаются специальными текстовыми кодами, определенными стандартом ISO, которые добавляются

| overlies<br>Surface Finish     | * .                           | C C                    | e<br>al /  |               |                   |
|--------------------------------|-------------------------------|------------------------|------------|---------------|-------------------|
| View                           | 8                             | a de la                | c\_b\      |               |                   |
| Symbol Any Ma                  | nufacturing Process Fermitted | eAto                   |            |               |                   |
| Symbol Line Style              | Dold, Nerrad                  | 2000-2 20000           | 000000     |               | A                 |
| Extension Line Style           | (Sold, Nomal)                 | 2000 0 0000 0 0000     |            |               |                   |
| Extension Lines Gap 0.5292#    | NI NI                         |                        | ST BANK    |               |                   |
| Extension Lines Offset 0.52924 | -                             | Company and the second | -n în      |               |                   |
| Arriw Style                    | - E                           |                        |            |               |                   |
| With leader                    |                               |                        |            | AD            |                   |
| Value                          |                               | Contra a               | 40 40      |               |                   |
| First Requirement              |                               | The ALLON AND          |            |               |                   |
| Second Requirement             |                               |                        |            |               |                   |
| Manufacturing Method           | 0                             |                        | 00000 - 84 |               |                   |
| Mathining Allowance C          |                               |                        |            |               |                   |
| Surface Lag And Orientation    | ripendicular v                | 022277728496464        | 0000000000 |               | Δ                 |
| Allow Different Requirements   |                               | 1                      | 2-4        |               | <u></u>           |
| Font                           | 9                             |                        |            |               |                   |
| Use Document Font              |                               |                        |            | L             |                   |
| Text Font Anial 12pt           |                               |                        |            | FOCT 2.308-79 | , c. 7            |
| Test Color                     |                               |                        |            |               |                   |
|                                | 10                            |                        |            |               |                   |
|                                |                               |                        |            |               |                   |
|                                |                               |                        |            | Drea E Datum  | Frating Francisco |

Рис.4. Обозначение шероховатости поверхности платы

**Рис.5.** Datum Feature – буквенное обозначение поверхности, с которой связан допуск

| Ø0,2 ØR0,1 <u>− T0,2</u> − T/20,1                                                      |  |  |  |  |  |  |
|----------------------------------------------------------------------------------------|--|--|--|--|--|--|
| 0,10,1/1000,1/200×100                                                                  |  |  |  |  |  |  |
| FOCT 2,308-79                                                                          |  |  |  |  |  |  |
| ●         Ø0,2         ●         R0,1         =         T0,2         =         T/2 0,1 |  |  |  |  |  |  |
| - 0,1 - 0,1/100 0,1/200x100                                                            |  |  |  |  |  |  |
| AD                                                                                     |  |  |  |  |  |  |

Рис.6. Feature Control Frame – обозначение допуска

через панель свойства чертежа Properties, когда выбран пункт Surface Finish.

#### Обозначение допусков

Теперь в Draftsman включена возможность размещения и настройки символов допусков промышленного стандарта, которые определяют производственные свойства объектов, представленных на чертеже. Элементы обозначения допусков, которые могут быть добавлены к документам Draftsman, взяты из стандартов, разработанных Американским обществом инженеров-механиков (ASME), в частности стандарта размеров и допусков ASME Y14.5-2009.

Обозначение допусков в Draftsman реализуется с помощью двух новых типов объектов: символов Datum Feature и рамок Feature Control Frame.

Символы Datum Feature – это идентификационные объекты в соответствии с ГОСТ 2.308 (рис.5), которые на чертеже могут быть прикреплены к линии, точке или оси физического объекта, например кромки платы, компонента или отверстия.

Рамки Feature Control Frame – это информационные объекты обозначения данных о допусках формы и расположения поверхности. Обозначение может состоять из двух и более частей (рис.6), в которые помещаются:

- в первой знак допуска по таблице в соответствии с ГОСТ (рис.7);
- во второй-числовое значение допуска в миллиметрах;
- в третьей и последующих буквенное обозначение базы (баз) или буквенное обозначение поверхности, с которой связан допуск расположения.

Кроме того, в Draftsman были расширены функции работы с многовариантными проектами и реализовано ручное расположение обозначений Designator.

# **ДРУГИЕ ИЗМЕНЕНИЯ** B ALTIUM DESIGNER 17.1

Среди других нововведений Altium Designer 17.1 следует отметить изменения в выборочном отказе от проверки правил проектирования (Design Rule Check – DRC):

| Допуск                                                                    | FOCT 2.308-79                                                   | AD      |
|---------------------------------------------------------------------------|-----------------------------------------------------------------|---------|
| прямолинейности                                                           |                                                                 |         |
| плоскостности                                                             |                                                                 | 0       |
| круглости                                                                 | $\bigcirc$                                                      | 0       |
| цилиндричности                                                            | $\not \! \! \! \! \! \! \! \! \! \! \! \! \! \! \! \! \! \! \!$ | N       |
| параллельности                                                            | //                                                              | //      |
| перпендикулярности                                                        | $\perp$                                                         |         |
| наклона                                                                   | $\angle$                                                        | ~       |
| соосности                                                                 | $\bigcirc$                                                      | 0       |
| симметричности                                                            | <u> </u>                                                        | =       |
| позиционный                                                               | <del>\</del>                                                    | <b></b> |
| радиального биения,<br>торцевого биения,<br>биения в заданном направлении | /                                                               |         |
| полного радиального биения<br>полного торцевого биения                    | 1                                                               | 11      |
| формы заданного профиля                                                   | $\bigcirc$                                                      | $\Box$  |
| формы заданной поверхности                                                | $\bigcirc$                                                      |         |

#### Рис.7. Знаки обозначения допуска

теперь проверка DRC может быть отменена из панелей PCB Rules And Violations и Messages. Можно зарегистрировать также информацию о том, кто, почему и когда отказался от проверки.

Кроме того, в новой версии введена проверка полигонов при запуске DRC: даже при отключении этого правила первыми проверяются модифицированные полигоны. Если проект содержит модифицированный, но не перезалитый полигон и найдены нарушения правил проектирования, выводится предупреждающее сообщение об этом нарушении.

Помимо этого, в обновленной версии Altium Designer улучшен пользовательский интерфейс и достигнуто общее повышение стабильности платформы.

#### ЛИТЕРАТУРА

- Чириков E. Altium Designer 17: обзор новых возможностей // ЭЛЕКТРОНИКА: Наука, Технология, Бизнес. 2017. № 1.
- Печатные платы: Справочник / Под ред. К.Ф.Кумбза. ТЕХНОСФЕРА, 2011.
- 3. Сабунин А.Е. Altium Designer. Новые решения в проектировании электроники.
- 4. https://vk.com/altium.ru
- 5. https://www.altium.com